## **REMISE DE DEVOIR EN LIGNE DANS LE CAHIER DE TEXTES DE L'ENT**

Le cahier de textes de l'ENT permet de donner des devoirs à faire avec remise en ligne. Comment procéder ?

- 1) Ouvrir une séance.
- 2) Cliquer sur « ajouter / un travail avec remise en ligne ».

| Collège Pierre Suc                                                                                                    |                                                          |  |  |  |
|----------------------------------------------------------------------------------------------------|----------------------------------------------------------|--|--|--|
| Cahier de textes                                                                                                    |                                                          |  |  |  |
| Cahier de textes Travail à faire Classeur                                                                                                    |                                                          |  |  |  |
| Vous êtes ici : Cahier de textes > FRANCAIS / 4E                                                                                                    |                                                          |  |  |  |
| Retour Lundi 9 septembre 2019, de 08:10 à 09:15                                                                                                    |                                                          |  |  |  |
| [-] Détails<br>Matière<br>Groupe<br>Enseignant<br>Salle(s)<br>Statut ?<br>Visa ?                                                                                                    | FRANCAIS<br>4E<br>M. BOUE<br>B1<br>À venir<br>Aucun visa |  |  |  |
| Compléter la séance Ajouter   Réserver une ressource Autres actions                                                                                                    |                                                          |  |  |  |
| À FAIRE POU<br>A FAIRE POU<br>Aucun travail à faire pour cette séance<br><u>un travail à faire à l'issue de la séance</u><br><u>un travail à faire avec remise en lique</u><br>Aucun travail renseigné<br>Ajouter un travail à faire | e avec remise en ligne                                   |  |  |  |
| CONTENU DE SÉANCE                                                                                                    |                                                          |  |  |  |
| Aucun contenu renseigné                                                                                                    |                                                          |  |  |  |
| À FAIRE À L'ISSUE DE LA SÉANCE                                                                                                    |                                                          |  |  |  |
| Aucun travail renseigné                                                                                                    |                                                          |  |  |  |

3) Dans la partie gauche (document A), saisir les consignes de travail. Il est possible de joindre un fichier ou un enregistrement audio.

### **DOCUMENT A :**

| MENU                       |                    | Collège Pierre Suc                             |
|----------------------------|--------------------|------------------------------------------------|
| Cahier de                  | textes             |                                                |
|                            |                    |                                                |
| Canier de textes           |                    |                                                |
| Détails Suivi              |                    |                                                |
|                            |                    |                                                |
|                            |                    |                                                |
|                            |                    |                                                |
| Consigne                   |                    |                                                |
| Contenu (*)                |                    |                                                |
| <b>A</b> <i>A</i> <b>≡</b> | ± 41≡ ⊏ ⊂ ⊂        | $X_2 X^2$ $\swarrow$ $\swarrow$ $\checkmark x$ |
| Faire l'exercice           | n°page             |                                                |
|                            |                    |                                                |
|                            |                    |                                                |
|                            |                    |                                                |
|                            |                    |                                                |
|                            |                    |                                                |
|                            |                    |                                                |
| l ien vers une ac          | tivité du classeur |                                                |
|                            |                    |                                                |
| Parcourir                  | •                  |                                                |
| Fichiers joints            |                    |                                                |
|                            |                    |                                                |
|                            |                    | Ajouter un fichier Porte-documents             |

- 4) Dans la partie droite (document B), cliquer sur Ajouter un destinataire. Ensuite sélectionner un destinataire et cliquer sur Valider (document C).
- 5) Cocher la case « Pièces jointes » (Document B) si vous souhaitez que les élèves déposent un fichier . Cliquer sur « Envoyer » .

#### **Document B :**

|                                                                                                    |               | Enregi | Enregistrer en brouillon Envoye |            |           |
|----------------------------------------------------------------------------------------------------|---------------|--------|---------------------------------|------------|-----------|
|                                                                                                    |               | Broui  | llon – E                        | n cours—   | — Corrigé |
| Destinataires                                                                                                 |               |        |                                 |            |           |
| 4E                                                                                                    |               |        |                                 |            | â         |
| lundi 09 septembre                                                                                            | 08:10 - 09:15 |        |                                 |            | ) - 09:15 |
| FRANCAIS                                                                                                    |               |        |                                 |            |           |
| Réponse                                                                                                    |               |        |                                 |            |           |
| Durée estimée                                                                                                 |               |        |                                 |            |           |
| Non comptabilisé                                                                                              | 10 min        | 20 min | 30 min                          | 1 h et plu | 5         |
| Mode de rénonse de l'élè                                                                                      | N/P           |        |                                 |            |           |
| <ul> <li>Sans remise en ligne</li> <li>Pièces jointes</li> <li>Texte</li> <li>Enregistrement audio</li> </ul> |               |        |                                 |            |           |

# **Document C : sélection d'un destinataire**

| Sélection         | 💼 Tout supprimer |
|-------------------|------------------|
| 5B                | 莭                |
| Mardi 3 septembre | 14:00 - 14:55    |
| FRANCAIS          |                  |
|                   |                  |

6) Un bandeau vert indique que le travail à faire a bien été enregistré et envoyé (Document D) .Ce travail apparaît donc dans le cahier de textes.
Il est désormais possible de voir quels sont les travaux qui ont été rendus (« Voir les travaux rendus »).

Le travail à faire a bien été envoyé.

## Document D :

| Retour Lundi 9 septembre 2019, de                                  | e 08:10 à 09:15 |  |  |  |  |  |
|--------------------------------------------------------------------|-----------------|--|--|--|--|--|
| –] Details                                                         |                 |  |  |  |  |  |
| Matière                                                            | FRANCAIS        |  |  |  |  |  |
| Groupe                                                             | 4E              |  |  |  |  |  |
| Enseignant                                                         | M. BOUE         |  |  |  |  |  |
| Salle(s)                                                           | B1              |  |  |  |  |  |
| Statut 🕜                                                           | À venir         |  |  |  |  |  |
| Visa 👩                                                             | Aucun visa      |  |  |  |  |  |
| -                                                                  |                 |  |  |  |  |  |
| Compléter la séance Ajouter  Réserver une ressource Autres actions |                 |  |  |  |  |  |
| À FAIRE POUR CETTE SÉANCE                                          |                 |  |  |  |  |  |
| Travail à faire Faire l'exercice nºpage Non comptabilisé 💿         |                 |  |  |  |  |  |
| Consulter le travail à faire                                       |                 |  |  |  |  |  |
|                                                                    |                 |  |  |  |  |  |
| <u>Voir les travaux rendus</u>                                     |                 |  |  |  |  |  |
|                                                                    |                 |  |  |  |  |  |

7) Après avoir cliqué sur « **Voir les travaux rendus** » il est possible (voir Document E) de récupérer les devoirs et de « **relancer** » les élèves qui n'auraient pas rendu leur travail. Il est aussi possible de « **dispenser** » les élèves non concernés.

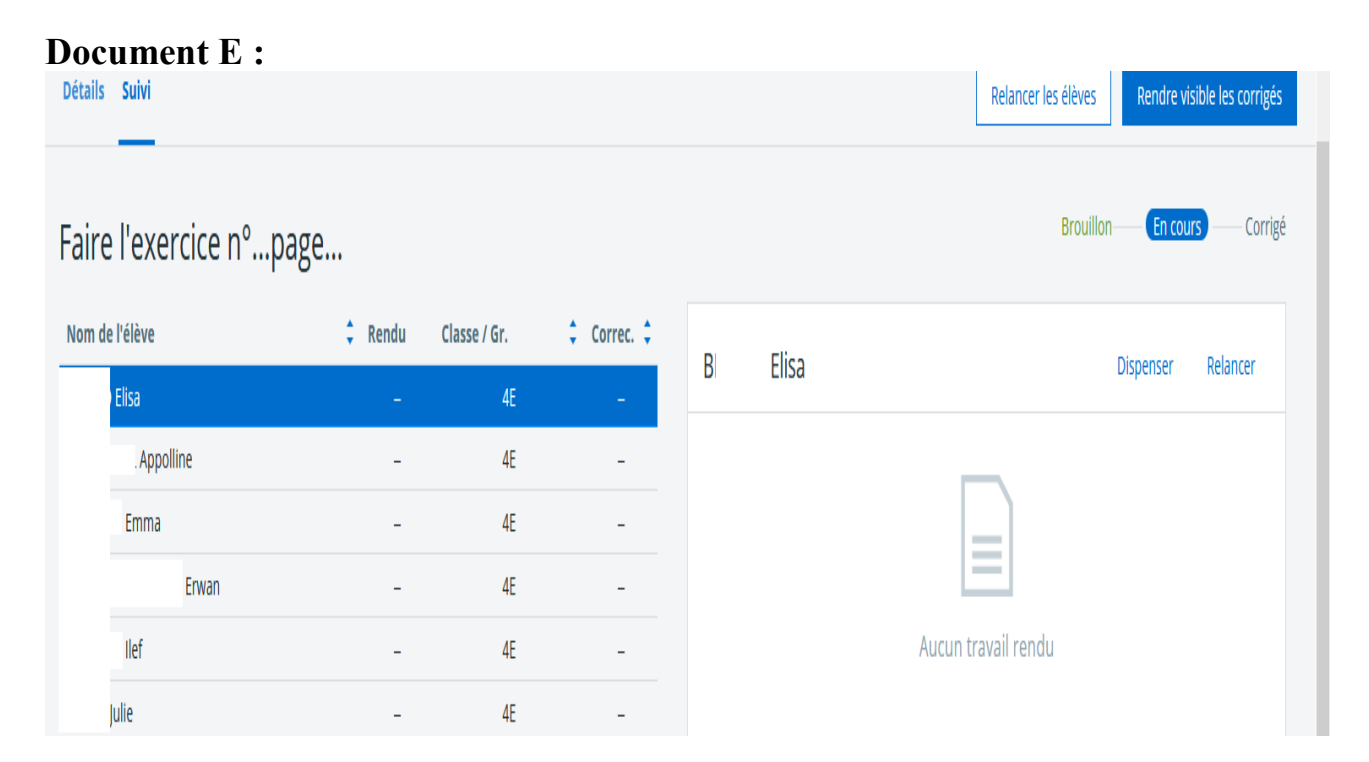

P.Boué, septembre 2019, collège Pierre Suc, Saint-Sulpice-la-Pointe.